## Maryland State Department of Education **Division of Rehabilitation Services Connecting to the Staff Wireless Network**

Be sure the Wireless Switch on your computer is turned on. Different models of computers have the switch in different places. If you're unsure which is your Wireless Switch or which version of Windows you are running, please contact the Help Desk.

## Windows 10

- 1. Left click on the Wireless Icon at bottom of the screen.
- 🔺 🔯 🛱 📶 🕩 11/12/2009 2. Select "Other Network." (Note: There may be more than one "Other Network.")

10:12 AM

| 3. Check "Connect Automatically" and click the CONNECT button.                                                                                                    |  |
|----------------------------------------------------------------------------------------------------|--|
| Wireless Network Connection         DORS_Guest         Other Network         Image: Connect Automatically" and click the CONNECT button.         DORS_Guest         Other Network         Image: Connect automatically |  |
| 3. Check "Connect Automatically" and click the CONNECT button.                                                                                                    |  |
| 3. Check "Connect Automatically" and click the CONNECT button.                                                                                                    |  |
| 3. Check "Connect Automatically" and click the CONNECT button.                                                                                                    |  |
| DORS_Guest   Other Network   Image: Connect automatically                                                                                                    |  |
| Other Network                                                                                                    |  |
| Connect automatically <u>Connect</u>                                                                                                    |  |
|                                                                                                    |  |
| 4. Type in <b>DORS_Staff</b> . Don't forget the underline.                                                                                                    |  |
| Connect to a Network                                                                                                    |  |
| Type the name (SSID) for the network                                                                                                    |  |
| Name: DORS_                                                                                                    |  |
| OK Cancel                                                                                                    |  |